HUSK! At tage en totalbackup inden i starter. Da alle data kan forsvinde.

Foreningsprogrammet version 4.6 ligger til download på: https://brevduen.dk/programmer

Dobbeltklik på linket "Foreningsprogram 4,6" - Vælg" download" - "Unzip/udpak alle" - "Kør setup"

Når programmet starter kommer denne dialogboks. Der trykkes "ok" uden at gøre yderligere. Det kommer senere.

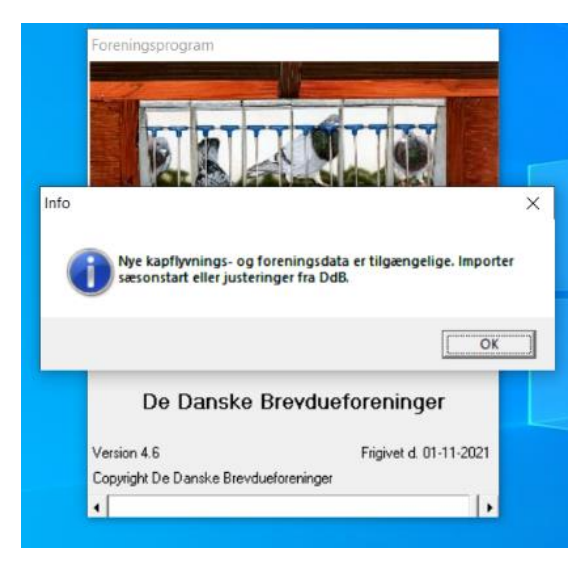

Indtastning af ringserie:

Fanebladet "vis" Derefter "ringserier"

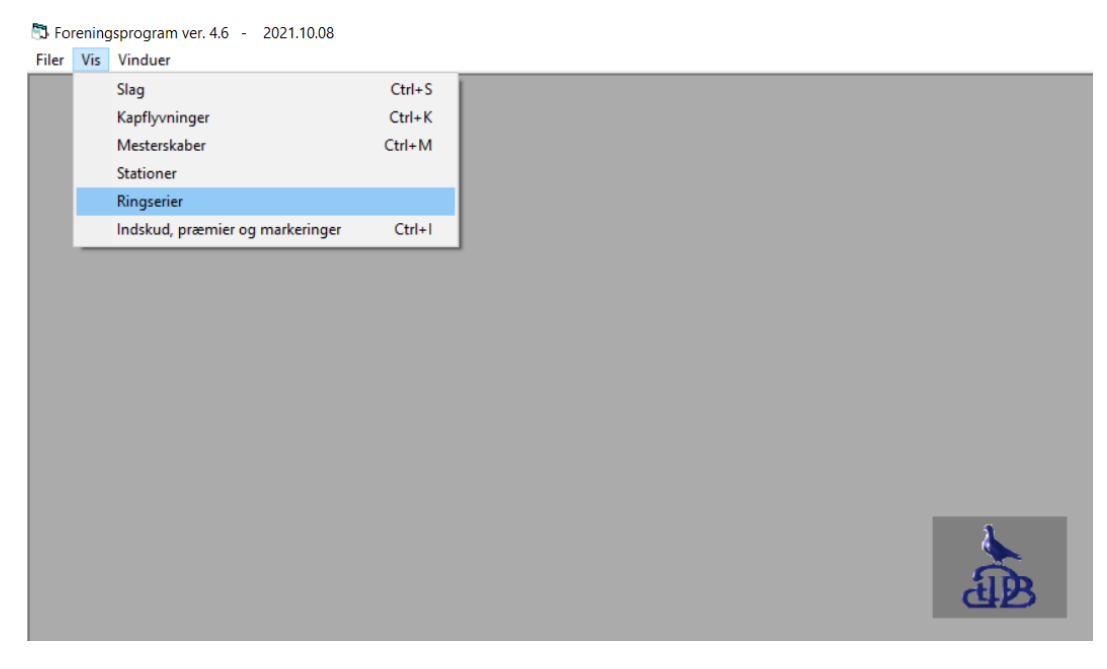

Ringserierne indtastes. Husk. Der skal være en tom linje til sidst.

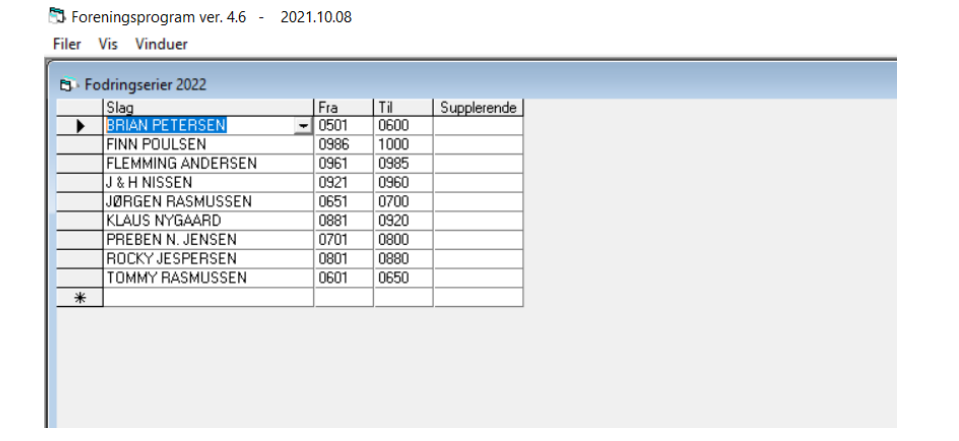

## Send ringserie til DdB:

## Fanebladet "Filer" derefter " eksportere til DdB og sektion"

| 🖏 Foreningsprogram ver. 4.6 - 2021.10.08 |                                                |          |  |  |
|------------------------------------------|------------------------------------------------|----------|--|--|
| Filer                                    | Vis Vinduer                                    |          |  |  |
|                                          | Indstil printer                                |          |  |  |
|                                          | Udskriv                                        |          |  |  |
|                                          | Importer elektroniske data                     |          |  |  |
|                                          | Importer fra DdB, sektion og medlemsprogrammer |          |  |  |
|                                          | Eksporter til DdB og sektion                   |          |  |  |
|                                          | Eksporter til andre programmer                 |          |  |  |
|                                          | Overfør til/fra WEB-medlemsprogram             |          |  |  |
|                                          | Gem backup                                     |          |  |  |
|                                          | Læs backup                                     |          |  |  |
|                                          | Reparer                                        |          |  |  |
|                                          | Opgrader                                       |          |  |  |
|                                          | Skift password                                 |          |  |  |
|                                          | Afslut                                         |          |  |  |
|                                          |                                                | <b>*</b> |  |  |
|                                          |                                                |          |  |  |
|                                          |                                                |          |  |  |
|                                          |                                                |          |  |  |
|                                          |                                                | CHD CHD  |  |  |
|                                          |                                                |          |  |  |

## Vælg "fodringserier til DdB" og tryk "Udlæs"

| Udlæsningsmedie                                                  |
|------------------------------------------------------------------|
| C Diskette                                                       |
| C E-mail (MAPI - Outlook Expres)                                 |
| C E-mail (MS Outlook)                                            |
| C FI                                                             |
| <ul> <li>Overfør direkte</li> </ul>                              |
|                                                                  |
| E-mail-adresse:                                                  |
|                                                                  |
| ringe@brevduen.dk                                                |
| ringe@brevduen.dk<br>Filplacering:                               |
| ringe@brevduen.dk<br>Filplacering:<br>C:\Apps\DDB\ImpExp         |
| ringe@brevduen.dk<br>Filplacering:<br>C:\Apps\DDB\ImpExp<br>URL: |
|                                                                  |

## Når følgende medelse kommer. Er det modtaget.

| 🖏 Udlæs data til DdB                                                                                                    | ×                                                                 |
|----------------------------------------------------------------------------------------------------|-------------------------------------------------------------------|
| Vælg data der skal udlæses:<br>Regnskab til DdB (torsdag)<br>Resultat til DdB (mandag)<br>Regnskab til sektionsklub<br>Begultat til sektionsklub | Udlæsningsmedie<br>C Diskette<br>C E-mail (MAPI - Outlook Expres) |
| Duebestand bil Dafe<br>Fodins<br>DM-flys<br>Ugenun Følgende beskeder ble                                                                         | v returneret fra sekretariatet:                                   |
| Ringserier er overført ti                                                                                                    | il sekretariatet.                                                 |
| C Ua                                                                                                    | ОК                                                                |
| C Kun landsflyvninger                                                                                                    | URL:<br>https://sekr.brevduen.dk                                  |
|                                                                                                    | Gennemse Udlæs Luk                                                |